# Software Operational Manual IES Series Integrated Easy Servo

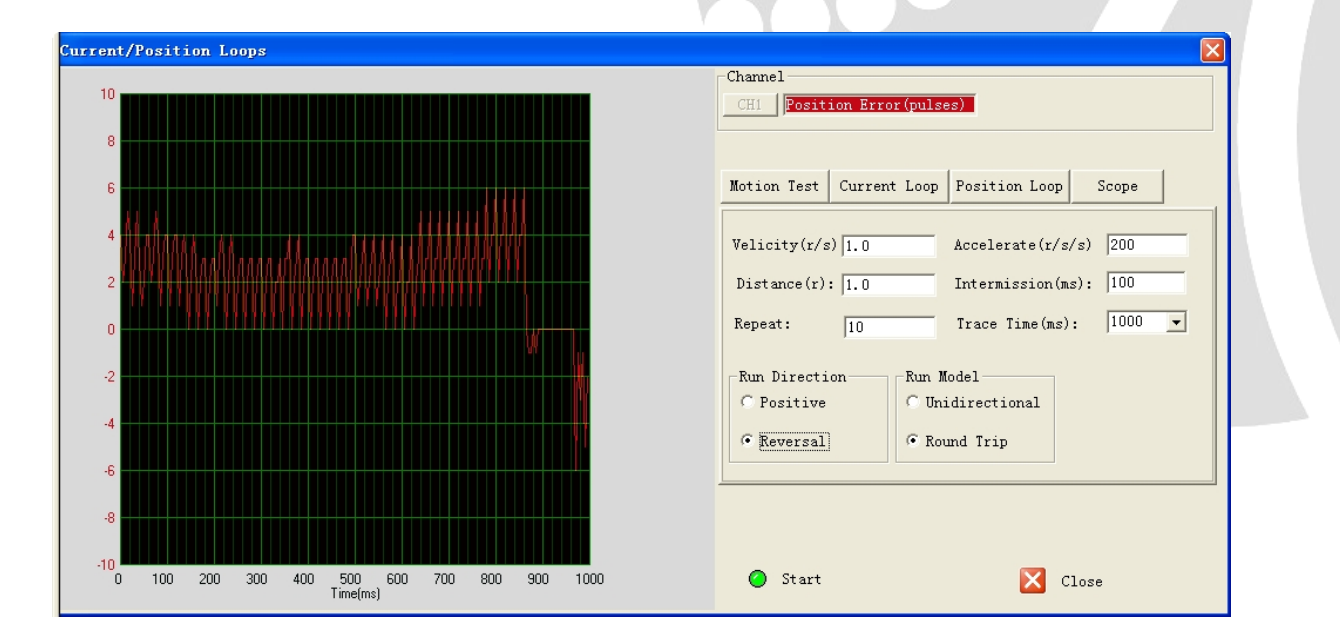

www.leadshine.com

SM-IES-R20121030

Leadshine reserves the right to make changes without further notice to any products herein to improve reliability, function or design. Leadshine does not assume any liability arising out of the application or use of any product or circuit described herein; neither does it convey any license under its patent rights of others.

Leadshine's general policy does not recommend the use of its products in life support or aircraft applications wherein a failure or malfunction of the product may directly threaten life or injury. According to Leadshine's terms and conditions of sales, the user of Leadshine's products in life support or aircraft applications assumes all risks of such use and indemnifies Leadshine against all damages.

#### ©2012 by Leadshine Technology, All Rights Reserved

#### **Change Log**

| Revision Date | Changes            | Version          |
|---------------|--------------------|------------------|
| 2012-05-18    | Original Create    | SM-IES-R20120518 |
| 2012-10-30    | Change series name | SM-IES-R20121030 |

# **Table of Contents**

| Table of Contents               | iii |
|---------------------------------|-----|
| Introduction                    |     |
| Workspace                       |     |
| Menus and Toolbar               |     |
| Using the Software              |     |
| Connecting Drive                |     |
| Current / Position Loops Window |     |
| Motion Test Tab                 |     |
| Current Loop Tab                |     |
| Position Loop Tab               |     |
| Scope Tab                       |     |
| Inputs/Outputs Window           |     |
| Download to Drive               |     |
| Reset                           |     |
| Motor Settings Window           |     |
| Parameters Operation            |     |
| Read Drive                      |     |
| Open File                       |     |
| Save File                       |     |
| Download to Drive               |     |
| Check Errors                    |     |
| Configuring the Drive           |     |
| Configuring Inputs/Outputs      |     |
| Configuring Motor Settings      |     |
| Fine Tuning of Position Loop    |     |
| Tuning Tips                     |     |
| Output Current                  |     |
| Contact Us                      |     |

iii

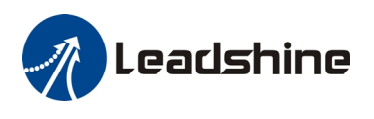

### Introduction

The ProTuner is a software tool designed to configure and tune the Leadshine's IES series integrated steppers. The user can configure the drive's output current, microstep resolution, command type, tune the current loop and adjust the position loop parameters in this software.

# Workspace

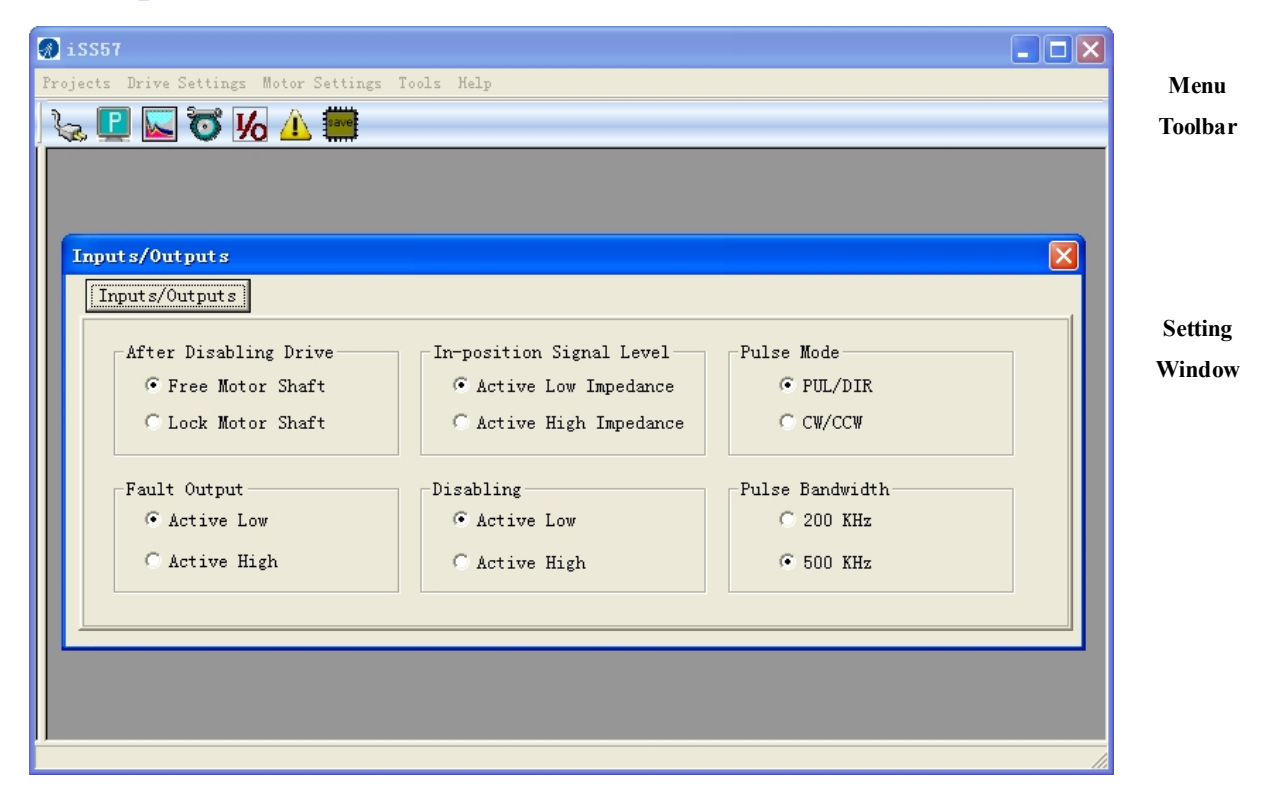

# **Menus and Toolbar**

Menus and toolbars are at the top of the workspace. You can click menu bar to view pull-down menu. The toolbar below offers the most frequency commands.

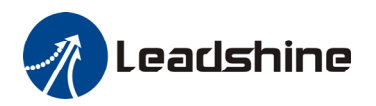

| Menu                | Pull Down                | Toolbar  | Function                                                                                                    |
|---------------------|--------------------------|----------|----------------------------------------------------------------------------------------------------|
| Projects ->         | Connect to Drive         | S.       | Open the serial port and connect to drive                                                                                                    |
|                     | Exit                     | -        | Exit from ProTuner                                                                                                    |
|                     | Current / Position Loops |          | Tune the current loop, adjust the position loop parameter and perform Motion Test.                                                                |
| Drive               | Inputs / Outputs         | <b>‰</b> | Set the command type, active level of the I/O signal.                                                                                             |
| Seungs->            | Download to Drive        | -        | Download the settings to the drive's NVM (Non-volatile Memory).                                                                                   |
|                     | Reset                    | -        | Reset all settings.                                                                                                    |
| Motor<br>Settings-> | Motor Settings           | Q        | Set micro step resolution, position following limit and encoder resolution.                                                                       |
| Tools->             | Parameters               | P        | Download / upload data between the<br>ProTuner and the drive. Or you can also save<br>parameters to a file and restore parameters<br>from a file. |
|                     | Check Errors             |          | Check drive error                                                                                                    |
| Help->              | About ProTuner           |          | Display ProTuner information                                                                                                    |

# **Using the Software**

# **Connecting Drive**

| Connect to Drive                                                   |      | Connect to Drive                                                   |       |
|--------------------------------------------------------------------|------|--------------------------------------------------------------------|-------|
| Setting<br>Com Port: COM1<br>Baud Rate: 38400<br>Device Address: 0 | Open | Setting<br>Com Port: COM1<br>Baud Rate: 38400<br>Device Address: 0 | Close |

Connect to Drive window appears every time you open ProTuner. You can also open it by clicking **Projects->Connect To Drive** when the software is open. Select the serial port number and click on the **Open** 

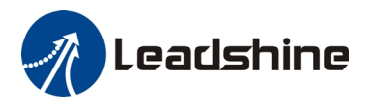

button. The software will try to connect to the drive and read the settings. It may take several minutes. Please wait.

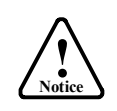

Before connecting the drive, please make sure:

1) The RS232 cable .has been connected between the drive and PC serial port.

2) Power has been applied to the drive and the green LED is turned on.

The motor is no need to connect to the drive if you just want to change the parameters but not tuning.

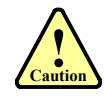

Do not connect or disconnect serial cable when drive is powered on. The drive's communication circuit may be damaged.

### **Current / Position Loops Window**

Click **Drive->Current** / **Position Loops** to open this window. You can adjust the current loop Kp (proportional gain) and Ki (integral gain) in this window. The user can also perform the Motion Test and adjust the position loop control parameters.

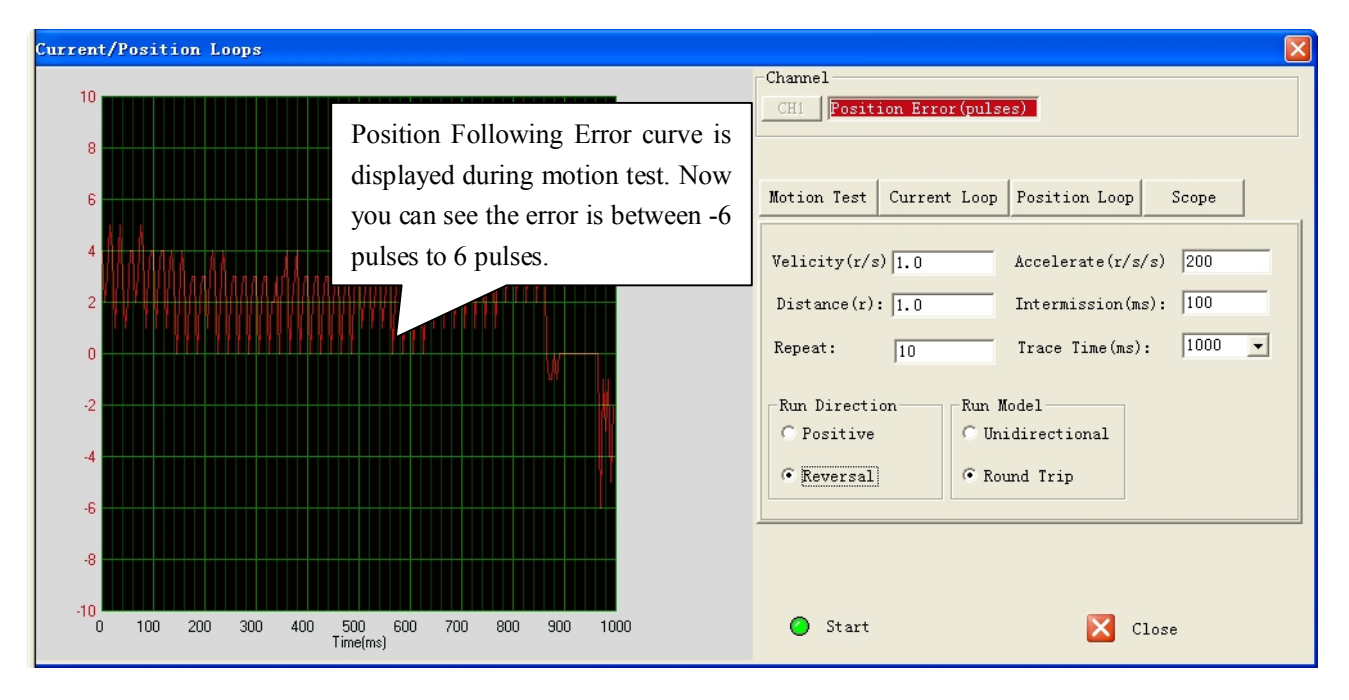

#### **Motion Test Tab**

In the Motion Test tab, you can make the motor move without pulse generator or motion controller. Configure the trapezoid velocity file first and then click the **Start** button.

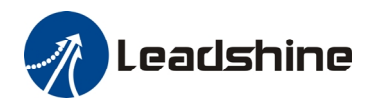

| Velicity(r/s) 1.0                         | Accelerate(r/s/s) 200                         |
|-------------------------------------------|-----------------------------------------------|
| Repeat: 10                                | Trace Time(ms): 1000                          |
| Run Direction<br>C Positive<br>© Reversal | Run Model<br>© Unidirectional<br>© Round Trip |
| 🧭 Start                                   | Close                                         |

| Item                 | Description                                                                                                    | Range              |
|----------------------|----------------------------------------------------------------------------------------------------|--------------------|
| Velocity (r/s)       | Target velocity of Motion Test.                                                                                                    | 1– 50 rps          |
| Accelerate (r/r/s)   | Acceleration of Motion Test.                                                                                                    | 1 – 65535 r/s^2    |
| Distance (r)         | Move distance of Motion Test.                                                                                                    | 1 – 65535 r        |
| IntermIESion<br>(ms) | Interval between moves.                                                                                                    | 1 – 65535 ms       |
| Repeat               | Repeat times.                                                                                                    | 1-65535            |
| <b>Run Direction</b> | Move direction.                                                                                                    | Positive/ Reversal |
| Run Model            | Motion Test mode includes single direction motion or two<br>direction Motion. Undirectional: Run in one direction,<br>Round Trip: Run forward and back | -                  |
| Trace Time           | The time to sample the position following error data.                                                                                                  | 100~3000 ms        |
| Start                | Click to start the Motion Test.                                                                                                    | -                  |
| Stop                 | Stop the move immediately.                                                                                                    | -                  |
| Close                | Close the Current / Position Loops window                                                                                                    | -                  |

### **Current Loop Tab**

Click Current Loop tab to open this window. The current loop parameter is related to the motor resistance and

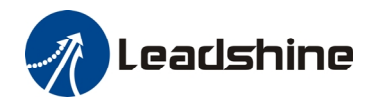

#### inductance.

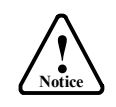

When power-up, the drive board will perform the auto-configuration and the current loop parameters will be calculated automatically. Here, this window is just for check. It is unnecessary to the current loop parameters by your self.

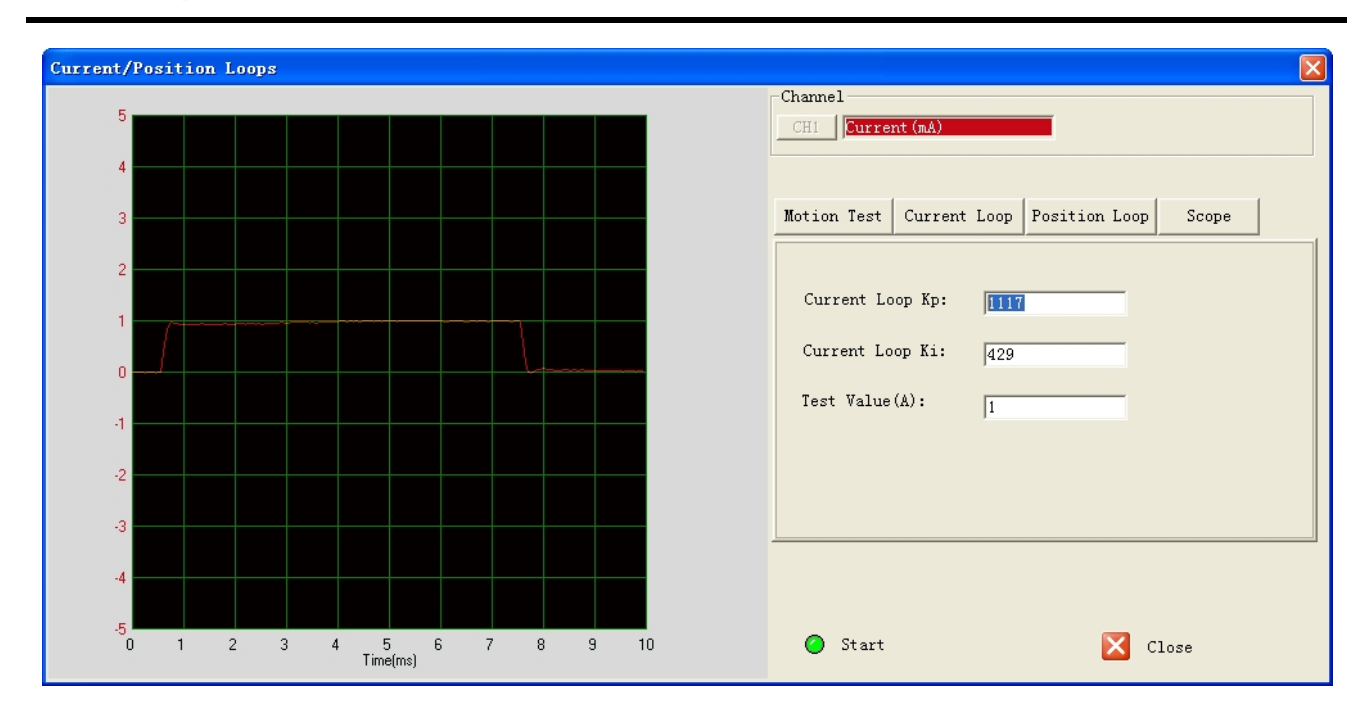

| Item                                      | Description                                                                                                    | Range     |
|-------------------------------------------|----------------------------------------------------------------------------------------------------|-----------|
| Current Loop Kp<br>(Proportional<br>Gain) | Increase Kp to make current rise fast. Proportional Gain determines<br>the response of the drive to current setting command. Low<br>Proportional Gain provides a stable system (doesn't oscillate), has low<br>stiffness, and large current error, causing poor performances in<br>tracking current setting command in each step. Too large Proportional<br>Gain values will cause oscillations and unstable systems. | 1 – 65535 |
| Current Loop Ki<br>(Integral Gain)        | Adjust Ki to reduce the steady error. Integral Gain helps the drive to<br>overcome static current errors. A low or zero value for the Integral<br>Gain may have current errors at rest. Increasing the Integral Gain can<br>reduce the error. If the Integral Gain is too large, the systems may<br>"hunt" (oscillate) about the desired position.                                                                    | 1 – 65535 |
| Test Value (A)                            | The current amplitude for the step response. Let this value not exceed<br>the maximum output current of the drive.                                                                                                    | 0.5-2A    |
| Start                                     | Enter Kp and Ki and click this button to activate the test. A target curve (red) will be displayed on the screen for user analysis.                                                                                                    | -         |

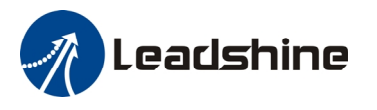

#### **Position Loop Tab**

Click **Position Loop** tab to open this window. You can adjust the position loop parameter to get lower noise or fast response of the motor. Double click the value to change the parameters.

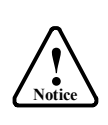

The default values of the position loop parameters have been optimized and they are suitable for most of the application. It is unnecessary to tune them when the motor runs very well. It is only recommended to adjust them when the actual performance is not good. For example, motor generates a big noise, or motor stalls easily at high speed.

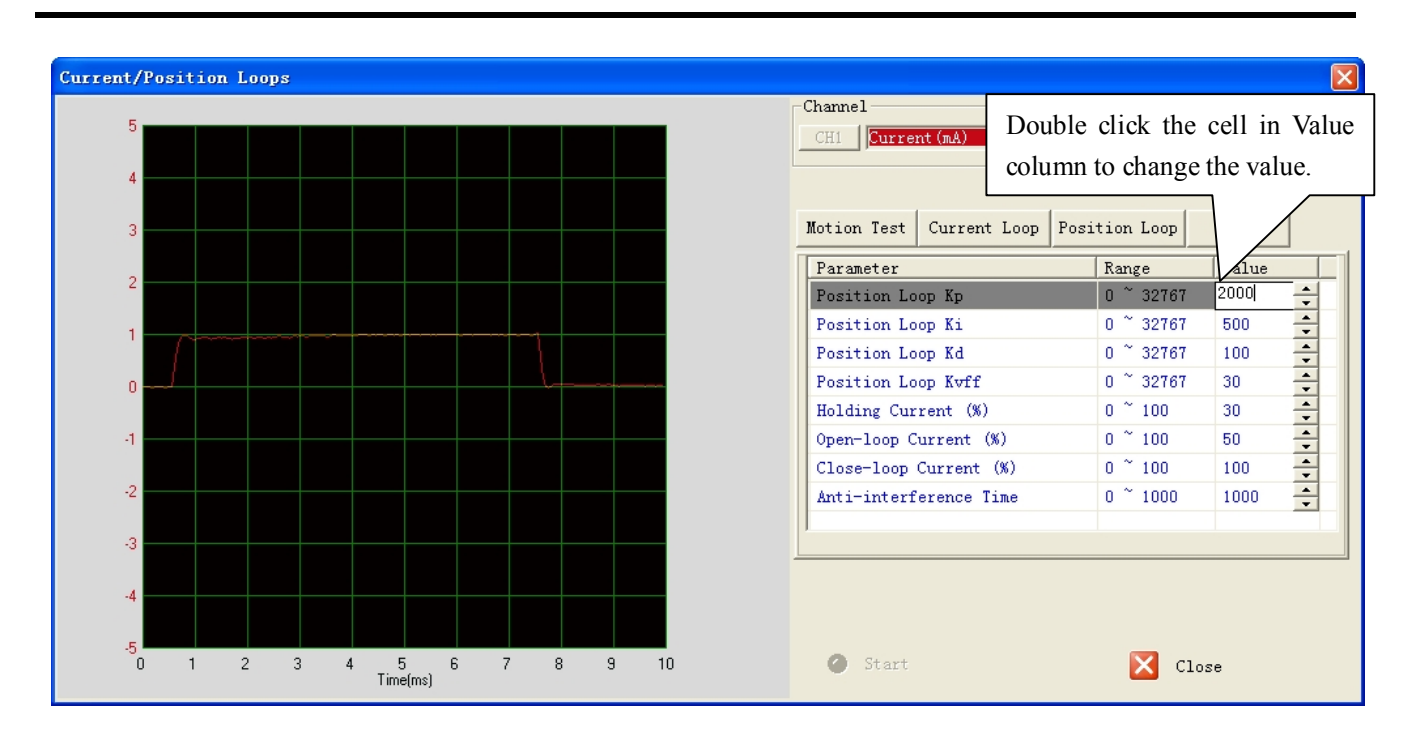

| Item                                    | Description                                                                                                    | Range    |
|-----------------------------------------|----------------------------------------------------------------------------------------------------|----------|
| Position Loop Kp<br>(Proportional Gain) | <b>Position Proportional Gain</b> . Proportional Gain determines the response of the system to position errors. Low Proportional Gain provides a stable system (doesn't oscillate), has low stiffness, and large position errors under load. Too large Proportional Gain values will cause oscillations and unstable systems. | 0~ 32767 |

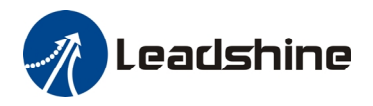

| Position Loop Ki<br>(Integral Gain)       | <b>Integral Gain</b> . Integral Gain helps the control system overcome<br>static position errors caused by friction or loading. The integrator<br>increases the output value as a function of the position error<br>summation over time. A low or zero value for the Integral Gain<br>may have position errors at rest (that depend on the static or<br>frictional loads and the Proportional Gain). Increasing the Integral<br>Gain can reduce these errors. If the Integral Gain is too large, the<br>systems may "hunt" (oscillate at low frequency) about the desired<br>position. | 0~ 32767  |
|-------------------------------------------|----------------------------------------------------------------------------------------------------|-----------|
| Position Loop Kd<br>(Derivative Gain)     | <b>Position Derivative Gain</b> . Derivative Gain provides damping by adjusting the output value as a function of the rate of change of error. A low value provides very little damping, which may cause overshoot after a step change in position. Large values have slower step response but may allow higher Proportional Gain to be used without oscillation.                                                                                                    | 0 – 32767 |
| Position Loop Kvff<br>(Feed-forward Gain) | Feed-forward gain. It speeds up the system response.                                                                                                    | 0-32767   |
| Holding Current (%)                       | Motor current when there is no pulse applied to the drive.                                                                                                    | 0%-100%   |
| Open-loop Current<br>(%)                  | Motor current when the drive goes into open loop control mode.                                                                                                    | 0%-100%   |
| Close-loop Current<br>(%)                 | Motor current when the drive goes into close loop control mode.                                                                                                    | 0%-100%   |
| Anti-interference<br>Time                 | Ignore it.                                                                                                    | 0-1000 ms |

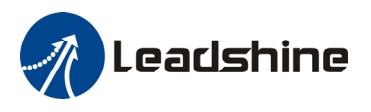

#### Scope Tab

Click **Scope** tab to open this window. You can monitor the position following error in this window. When the IES motor runs in real application, this window helps to check the performance.

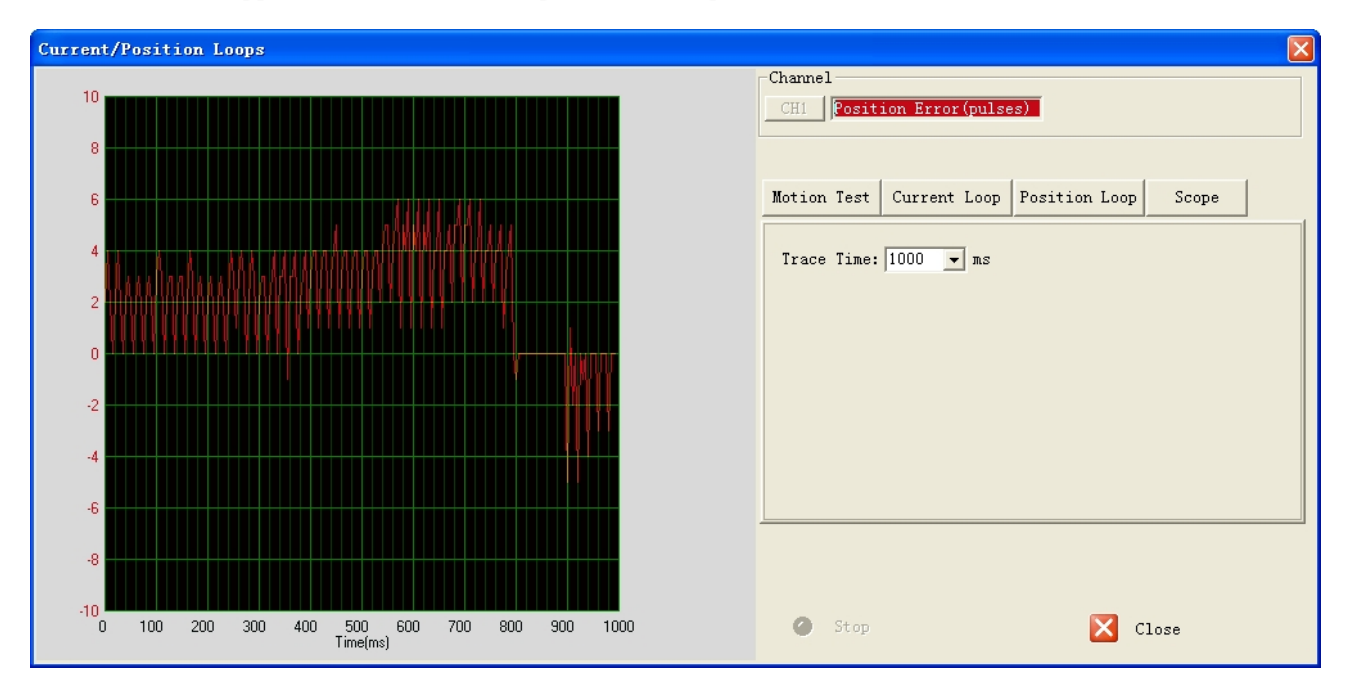

| Item       | Description                                                                                                    | Range    |
|------------|----------------------------------------------------------------------------------------------------|----------|
| Trace Time | Time to sample the position following error. For example, if the trace time is 1000ms, the drive board acquires the error data every 1000ms. | 0~ 32767 |
| Start      | Start to monitor and display the position following error.                                                                                   | -        |
| Stop       | Stop monitoring.                                                                                                    | -        |

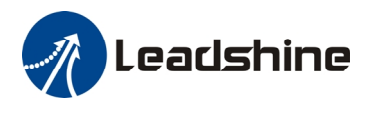

### **Inputs/Outputs Window**

Click **Drive->Inputs/Outputs** to open the I/O configuration window. You can chose to free or lock motor shaft after disabling drive, select the Pulse Active Edge, active level of In-position output, active level of fault output, active low disabling or active high disabling and pulse bandwidth.

| Inputs/Outputs           |                                                                                                    |                                                                     |
|--------------------------|----------------------------------------------------------------------------------------------------|---------------------------------------------------------------------|
| Inputs/Outputs           |                                                                                                    |                                                                     |
| After Disabling Drive    | In-position Signal Level                                                                                                    | R<br>ith<br>z<br>z                                                  |
| Item                     | Description                                                                                                    | Range                                                               |
| After Disabling Drive    | Select to free or lock the motor shaft after disablind<br>drive. If the "free motor shaft" is selected, the drive<br>board will close all the power state after disabling drive<br>and the motor coil current is zero. You can perform<br>manual move via the "free motor shaft" selection<br>Otherwise if the "lock motor shaft" is selected, the<br>motor shaft will be lock after disabling drive and the<br>motor current keeps as the holding current. | ng<br>/e<br>m Free motor shaft /<br>n. Lock motor shaft<br>ne<br>ne |
| In-position Signal Level | Set the active output impedance of the in-position<br>signal. If it is active low, the impedance between<br>PED+ and PED- is low when the target position<br>is reached. Otherwise if it is active high, the<br>impedance between PED+ and PED- is high<br>when the target position is reached.                                                                                                    | Active Low<br>/Active High                                          |
| Pulse Mode               | Pulse mode of control signal. Select PUL/DIR or<br>CW/CCW according to command type of motion<br>controller. PUL/DIR means pulse and direction mode;<br>CW/CCW means double pulses mode.                                                                                                    | PUL/DIR<br>CW/CCW                                                   |

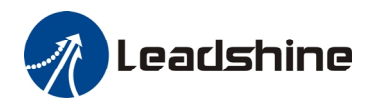

| Fault Output    | Set the active output impedance of the fault signal. If<br>it is active low, the impedance between ALM+<br>and ALM- is low when the target position is<br>reached. Otherwise if it is active high, the impedance<br>between ALM+ and ALM- is high when the target<br>position is reached. | Active Low<br>/Active High |
|-----------------|----------------------------------------------------------------------------------------------------|----------------------------|
| Disabling       | Set active input level of disable signal.                                                                                                    | Active Low<br>/Active High |
| Pulse Bandwidth | Select the input pulse bandwidth or the maximum input frequency.                                                                                                    | 200K/500K                  |

### **Download to Drive**

The parameter values are only loaded to the drive board's RAM when you change them in ProTuner. After power-off, they will be lost. So you have to click **Drive->Download to Drive** to save all parameters to the drive board's non-volatile memory.

| Downlo | ad to Drive                                | $\mathbf{X}$ |
|--------|--------------------------------------------|--------------|
| 2      | Are you sure to download the parameters to | drive ?      |
|        | <u>是(1)</u> 否(1)                           |              |

### Reset

It is possible that the parameter value is changed by accident and you want to restore the default value. You can click **Drive->Reset** for this purpose. The following confirmation window will appear.

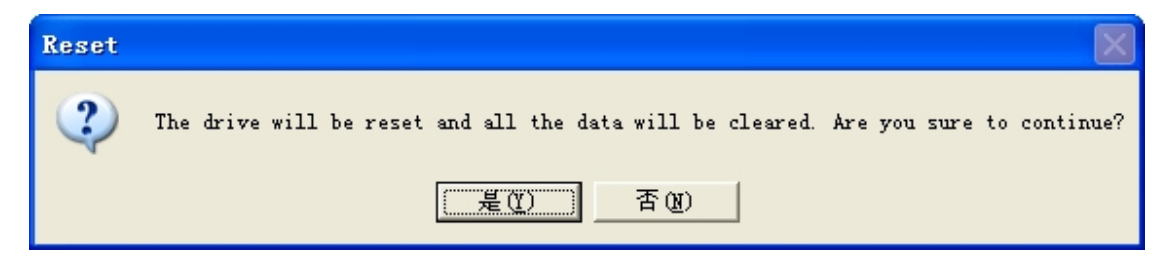

# **Motor Settings Window**

Click **Drive->Motor Settings** to open this window. You can set the micro step resolution, position following error limit and encoder resolution in this window.

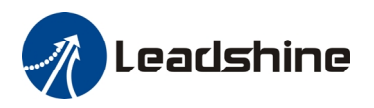

| Lotor Settings         |        | × |
|------------------------|--------|---|
|                        |        |   |
| Micro Step Resolution: | 4000   |   |
| Position Error Limit:  | 1000   |   |
| Encoder Resolution:    | 4000   |   |
|                        |        |   |
| ОК                     | Cancel |   |
|                        |        |   |

| Item                  | Description                                                                                                    | Range     |
|-----------------------|----------------------------------------------------------------------------------------------------|-----------|
| Micro Step Resolution | Drive's Micro Step setting for the motor.                                                                                                    | 1~51200   |
| Position Error Limit  | The limit of the difference between commanded<br>position and the actual measured position. When<br>position following error exceeds the Position<br>Following Error Limit in the drive, the following error<br>protection will be activated. | 0~65535   |
| Encoder Resolution    | The encoder lines. $4 \times \text{of}$ the actual resolution. For example, if the encoder resolution is 1000, it is 4000.<br>Note: Do not change the default value as it must be corresponded to the actual encoder resolution.              | 200-10000 |

# **Parameters Operation**

Click **Tools->Parameters** to open the parameter operation window. You can deal with the drive parameters in this window as follows:

- 1) **Read Drive**: Read parameters from the drive;
- 2) Load To Drive: Load parameters to drive;
- 3) Open File: Open a PC configuration file with .lsr extension and load parameters drive;
- 4) Save File: Save the parameters to a PC configuration file with .lsr extension;
- 5) Download to Drive: Download parameters to the drive's nonvolatile memory;
- 6) **Reset**: Restore factory settings of the drive.

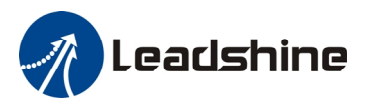

#### **Read Drive**

Click "Read drive" button to upload all parameters from drive. Double click the value of the parameter, you can change the value.

| P | Parameters                |         |        |                                |                   |
|---|---------------------------|---------|--------|--------------------------------|-------------------|
|   |                           |         | [      | Double click the cell in Value |                   |
|   | Parameter                 | Range   | Value  |                                | Read Drive        |
|   | Current Loop Kp           | 0~65535 | 1117   | column to change the value.    |                   |
|   | Current Loop Ki           | 0~65535 | 429    |                                | Load To Drive     |
|   | Micro Step Resolution     | 0~65535 | 4000 🖊 |                                |                   |
|   | Encoder Resolution        | 0~10000 | 4000   |                                | Open File         |
|   | Position Following Limit  | 0~65535 | 1000   |                                |                   |
|   | Position Loop Kp          | 0~32767 | 2000   |                                | Save As           |
|   | Position Loop Ki          | 0~32767 | 500    |                                |                   |
|   | Position Loop Kd          | 0~32767 | 100    |                                | Download to Drive |
|   | Position Loop Kvff        | 0~32767 | 30     |                                |                   |
|   | Holding Current (%)       | 0~100   | 30     |                                | Reset             |
|   | Open-loop Current (%)     | 0~100   | 50     |                                |                   |
|   | Close-loop Current (%)    | 0~100   | 100    |                                |                   |
|   | Anti-interference Time    | 0~1000  | 1000   |                                |                   |
|   | Pulse Width               | 0~1     | 0      | 0-200KHz;1-500KHz              |                   |
|   | Free the motor after di   | 0~1     | 0      | O-Free Motor Shaft;1-Lo        |                   |
|   | Active In-Position Sign   | 0~1     | 0      | 0-Active Low Impedance;        |                   |
|   | After disabling drive     | 0~1     | 1      | 0-Active High;1-Active Low     |                   |
|   | Active Alarm Signal Level | 0~1     | 1      | 0-Active High;1-Active Low     |                   |
|   | Pulse Input Mode          | 0~1     | 0      | 0-PUL/DIR:1-CW/CCW             |                   |
|   |                           |         |        |                                |                   |
|   |                           |         |        |                                |                   |

### **Open File**

If you want to load parameters from a PC file, click **Open File** button in the **Parameters** Window. The parameters in the software's workspace will be updated.

#### Save File

Click Save File button to save the parameter of current workspace to a file. This file can be used for the other drive.

#### **Download to Drive**

Click Download button to download the changes to the drive's nonvolatile memory.

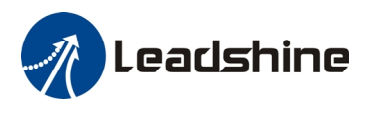

# **Check Errors**

You can check the active error or the error log of the drive in this window. Type of error is shown as follows:

| Item                      | Description                                                                                                    |
|---------------------------|----------------------------------------------------------------------------------------------------|
| <b>Over Current Error</b> | Error occurs when the motor coil current exceeds the drive's current limit.                                           |
| Over Voltage Error        | Error occurs when the input voltage exceeds the drive's voltage limit                                                 |
| Position Following Error  | Error occurs when the actual position following error exceeds the limit which is set in <b>Position Error Limit</b> . |

| rror  |                          |                     |
|-------|--------------------------|---------------------|
| Curre | nt Error History Error   | 1                   |
| NO    | Error Type               | Advice              |
| 0     | Position Following Error | Repower the drive!  |
|       |                          |                     |
|       |                          |                     |
|       |                          |                     |
|       |                          |                     |
|       |                          |                     |
|       |                          |                     |
|       |                          |                     |
|       |                          |                     |
| •     |                          |                     |
|       |                          |                     |
|       | 🔒 Check Error            | Clear Error 🔀 Close |
|       |                          |                     |
|       |                          |                     |

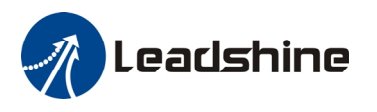

### **Configuring the Drive**

Usually, you can follow the steps below to configure the drive.

- 1) Set Input/Output parameters such as pulse mode, pulse bandwidth, pulse active edge, active level of fault output, position following limit and micro step resolution for your application.
- 2) Adjust the position loop parameters when lower noise or fast speed is required.

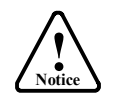

The motor must be connected to the drive before trying to configure the drive.

# **Configuring Inputs/Outputs**

Click **Drive->Inputs/Outputs** to open the setting window. You can set pulse mode, pulse active edge, active impedance of fault output and pulse bandwidth in this window See more information in **Using the Software** chapter.

| Inputs/Outputs                                                      |                                                                   | $\mathbf{X}$                                          |
|---------------------------------------------------------------------|-------------------------------------------------------------------|-------------------------------------------------------|
| Inputs/Outputs                                                      |                                                                   |                                                       |
|                                                                     |                                                                   |                                                       |
| After Disabling Drive                                               | In-position Signal Level                                          | Pulse Mode                                            |
| 🕫 Free Motor Shaft                                                  | Active Low Impedance                                              |                                                       |
| C Lock Motor Shaft                                                  | C Active High Impedance                                           | C CW/CCW                                              |
|                                                                     |                                                                   |                                                       |
| Fault Output                                                        | Disabling                                                         | Pulse Bandwidth                                       |
| Active Low                                                          | Active Low                                                        |                                                       |
| C Active High                                                       | C Active High                                                     | ○ 500 KHz                                             |
|                                                                     |                                                                   |                                                       |
|                                                                     |                                                                   |                                                       |
| C Lock Motor Shaft<br>Fault Output<br>C Active Low<br>C Active High | C Active High Impedance<br>Disabling<br>Active Low<br>Active High | C CW/CCW<br>Pulse Bandwidth<br>© 200 KHz<br>C 500 KHz |

# **Configuring Motor Settings**

Click **Drive->Motor Settings** to open the motor setting window. You can set the micro step resolution, position error limit and check the encoder resolution in this window. See more information in **Using the Software** chapter.

The microstep resolution can be set from 200- 51200 with step 1. High resolution Micro Step makes the motor move more smoothly. Low Micro Step resolution reduces the high frequency requirement to the controller. If the application requires small position following error, reduce the **Position Error Limit**. Usually it is recommended to set it to 1000.

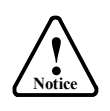

Do not change the default value as it must be corresponded to the actual encoder resolution.

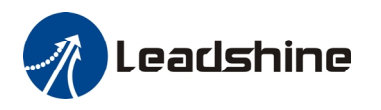

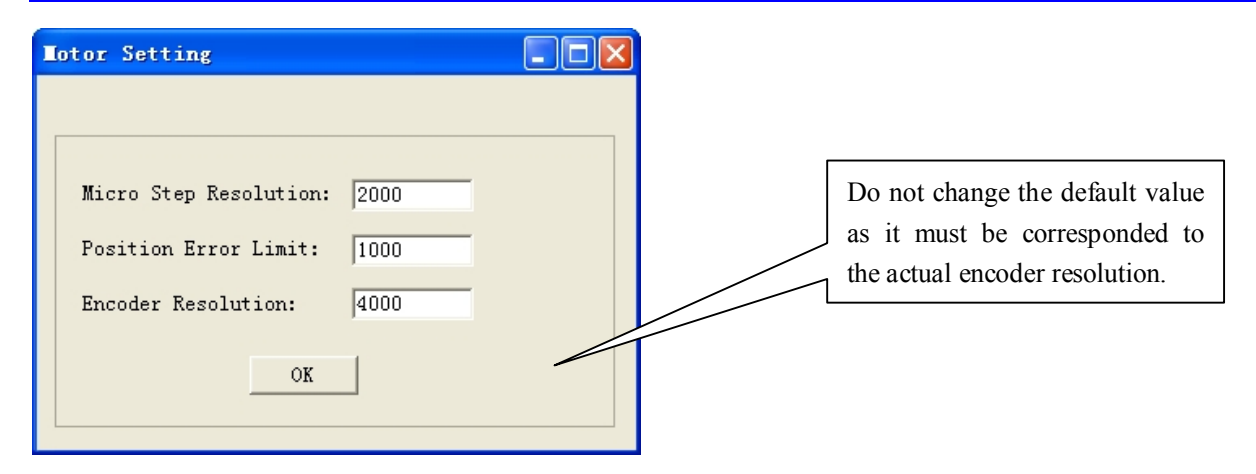

### **Fine Tuning of Position Loop**

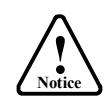

Leadshine already loads default current-loop parameters and position-loop parameters. Those default parameter values have been optimized. They should be good enough for most industrial applications, and there is no need to tune them. However, if you want to fine tune the IES for best performance for your applications, ProTuner allows you to adjust those current-loop and position-loop parameters

To adjust the position loop parameter, click **Drive->Current Loop** / Postion Loops to open the window. Then click the **Position Loop tab**. The position loop parameters appear and you can adjust them by the steps as follows:

1) Select the row.

2) Double click the cell value in Value column. The number will be selected and you can change it.

3) Click other place to confirm the input.

See more information in Using the Software chapter.

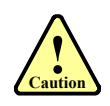

The effect of Kp, Kd, Ki and Kvff is similar as the items in servo control system. But they are not completely the same. You do can not tune them as you done in servo system. The adjustable range of Kp, Kd, Ki and Kvff is from 0-32767. However, do not give too low or high value to these parameters. It is recommended to adjust them by 10%-30%. Otherwise the drive's performance may go bad!

#### **Tuning Tips**

| Faster Response, High<br>Speed, High Torque,<br>Smooth Move | Increase the Kp, Kd, Kvff, Open-Loop Current and Close-loop Current. |
|-------------------------------------------------------------|----------------------------------------------------------------------|
| Lower Motor Noise,<br>Lower Motor Heating                   | Decrease the Kp, Kd, Kvff, Open-Loop Current and Close-loop Current  |

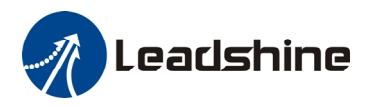

| Current/Position Loops                                               |                               |                     |  |  |
|----------------------------------------------------------------------|-------------------------------|---------------------|--|--|
|                                                                      | Channel Double click          | k the cell in Value |  |  |
| 1600                                                                 | column to ch                  | hange the value.    |  |  |
| 1200                                                                 | Motion Test Current Loop Pos: | ition Loop          |  |  |
| 800                                                                  | Parameter<br>Position Loop Kp | 0 ~ 32767 2000 ÷    |  |  |
| 400                                                                  | Position Loop Ki              | 0 ~ 32767 500 🔶     |  |  |
|                                                                      | Position Loop Kd              | 0 ~ 32767 100 🔶     |  |  |
|                                                                      | Position Loop Kvff            | 0 ~ 32767 30 🔶      |  |  |
|                                                                      | Holding Current (%)           | 0~100 50 🔶          |  |  |
| -400                                                                 | Open-loop Current (%)         | 0~100 50 🔶          |  |  |
|                                                                      | Close-loop Current (%)        | 0~100 90 🔶          |  |  |
| -800                                                                 | Anti-interference Time        | 0~1000 500 🔶        |  |  |
| -1200                                                                |                               |                     |  |  |
| -1600                                                                |                               |                     |  |  |
| -2000<br>0 200 400 600 800 1000 1200 1400 1600 1800 2000<br>Time(ms) | Start                         | Close               |  |  |

#### **Output Current**

The output current ranges between the holding current and the close-loop current. When there is no pulse sent to the drive, the IES goes into idle mode and the actual motor current is determined by the holding current percentage (similar to "idle current" of open loop stepper drives). In normal working mode, the IES monitors the actual shaft position all the time. The current outputted to the motor changes dynamically based on the tracking error between the actual position and the commanded position.

By default, holding current percentage of the IES is 40% of the peak current and the close-loop current percentage is 100%, unless you change them from Leadshine's configuration software (see software manual). Actual current outputted to the motor can be calculated as follows:

```
Holding Current = 6A \times Holding Current Percentage (%)
MAX Close loop Current = 6A \times Close Loop Current Percentage (%)
```

Low holding current can reduce motor heating however also reduces the holding torque which is used to lock the motor shaft at standstill. It is recommended to determine the holding current by whether or not there is big vibration at start-up and how much lock torque is required, based on your actual applications.

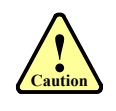

The holding current also affects the torque at high speed! If the motor can not run into high speed with default holding current, try to increase the holding current to 80% to 100%. However, motor heating at standstill may be increased too.

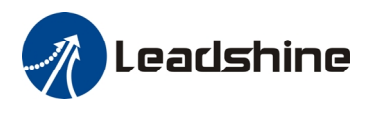

# **Contact Us**

#### China Headquarters

Address: 3/F, Block 2, Nanyou Tian'an Industrial Park, Nanshan District Shenzhen, China Web: <u>http://www.leadshine.com</u>

#### Sales Hot Line:

Tel: 86-755-2641-7674 (for Asia, Australia, Africa region) 86-755-2640-9254 (for Europe region) 86-755-2641-7617 (for Europe region) Fax: 86-755-2640-2718 Email: <u>sales@leadshine.com</u>.

#### **Technical Support:**

Tel: 86-755-2641-8447, 86-755-2641-8774, 86-755-2641-0546 Fax: 86-755-2640-2718 Email: <u>tech@leadshine.com(for</u> All)

#### Leadshine U.S.A

Address: 25 Mauchly, Suite 318 Irvine, California 92618 Tel: 1-949-608-7270 Fax: 1-949-608-7298 Web: <u>http://www.leadshineUSA.com</u> Email: <u>sales@leadshineUSA.com</u> and <u>support@leadshineUSA.com</u>.